# How To Access Your SWU Accounts

SWU email account & my.swu.edu (mySWU) account

### How to Access your SWU Email for first-time sign-in:

1. Open a web browser on your device (ex. Google Chrome, Firefox, Safari, Microsoft Edge) and go to www.office.com and click the Sign In button.

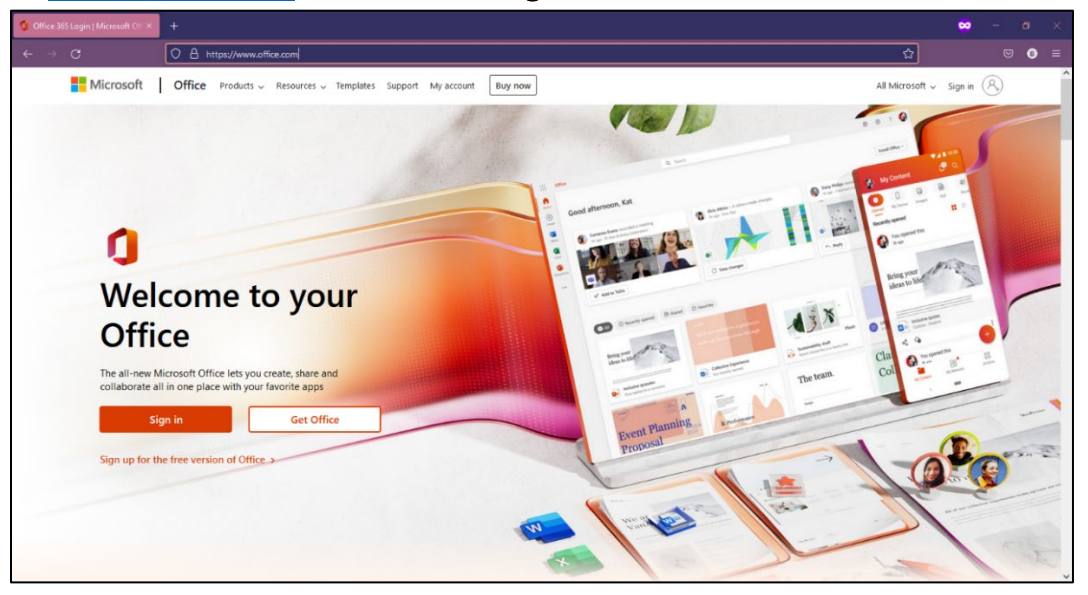

2. Enter your SWU Email Address and click the Next button.

| Sign in to your account | +                                                                                                    | 🗙 – 🖉 🗙                     |
|-------------------------|----------------------------------------------------------------------------------------------------|-----------------------------|
| ← → O                   | 🛇 🛔 https://login.microsoftonfine.com/common/oauth2/v2.0/authorize?client_id=4765445b-32c6-49b0-83e6-1d93765276ca&redirect_uri=https%3A%2F%2Fwww.office.com 🟠 | © 0 ≡                       |
|                         | Microsoft<br>Sign in<br>JohnSmith@mail.swu.edu<br>No account? Create one!<br>Cert access your account?<br>Back Next                                           |                             |
|                         | ie de la companya de la companya de la companya de la companya de la companya de la companya de la companya de                                                | ms of use Privacy & cookies |

3. You will be redirected to a SWU sign-in portal and prompted for a password. Enter your SWU email password.

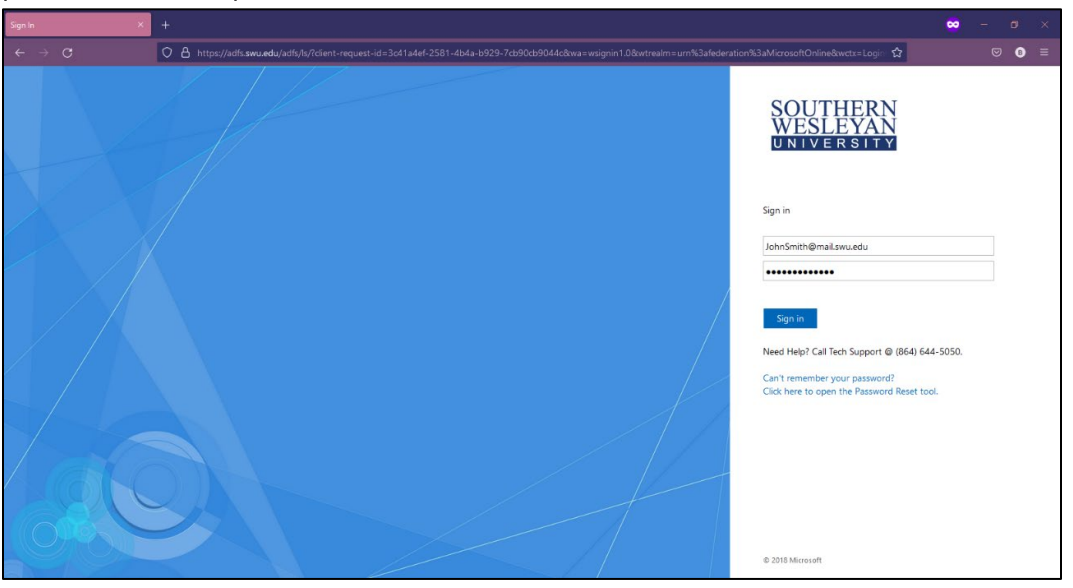

4. Since this is your first time accessing your account, you will be required to provide more information. Click the **Next** button.

| Microsoft                                                            |      |
|----------------------------------------------------------------------|------|
| JohnSmith@mail.swu.edu                                               |      |
| More information required                                            |      |
| Your organization needs more information to keep your account secure |      |
| Use a different account                                              |      |
| Learn more                                                           |      |
|                                                                      | Next |
|                                                                      |      |

5. Please enter a **valid phone number** or **personal email address** and then continue onto the next section.

After you have signed in to your SWU email and set up 2-Factor Authentication you can now change your passwords for your SWU email and mySWU account.

Instructions on how to reset your passwords can be found on the my.swu.edu homepage and clicking the **Password Reset** button.

#### How to Access your mySWU Account for first time sign-in:

1. Open a web browser on your device (ex. Google Chrome, Firefox, Safari, Microsoft Edge) and go to my.swu.edu

| Home   mySWU ×                                                                                                    | +                                                                                                    |            | ~ - @ ×                                                                  |
|----------------------------------------------------------------------------------------------------|----------------------------------------------------------------------------------------------------|------------|--------------------------------------------------------------------------|
| ← → C 🗎 my.swu.edu/ics                                                                                                    |                                                                                                    |            | ie 🛧 🖨 🖬 😩 :                                                             |
| <b>my</b> S                                                                                                    | WU                                                                                                    | L Username | Password Login Q<br>Iforgot my password<br>(D Number required)           |
| Home Admissions Alum                                                                                                    | nni Community Give Help Institutional Effectiveness Jobs                                                                                                    | Parent     |                                                                          |
| Hame > Hame<br>mySWU<br>Home ><br>Course Search<br>Calendar Sync<br>Password Reset<br>Quick Links<br>& Can't Login7<br>& Support Services | mySWU<br>Having trouble logging in?<br>Password Reset                                                                                                    |            | Announcements You have no incoming announcements. Show All Announcements |
|                                                                                                    | Event Calendar  View full calendar  August 18 — September 17, 2022 Ei. Aug.19th 9:00 am - 2:00 pm WARRIOR WELCOME WEEK at Admissions Office 9:00 am - 2:00 pm WARRIOR WELCOME WEEK at University Dining Com 1:00 pm - 2:00 pm WARRIOR WELCOME WEEK at University Dining Com 1:00 pm - 2:00 pm WARRIOR WELCOME WEEK at University Dining Com 1:00 pm - 3:00 pm WARRIOR WELCOME WEEK at Admissions office 2:00 pm - 3:00 pm WARRIOR WELCOME WEEK at Admissions office 2:00 pm - 3:00 pm WARRIOR WELCOME WEEK at Admissions office 2:00 pm - 3:00 pm WARRIOR WELCOME WEEK at Admissions office 2:00 pm - 3:00 pm WARRIOR WELCOME WEEK at Admissions office 2:00 pm - 3:00 pm WARRIOR WELCOME WEEK at Admissions office 2:00 pm - 3:00 pm WARRIOR WELCOME WEEK at Admissions office 2:00 pm - 3:00 pm WARRIOR WELCOME WEEK at Admissions office 2:00 pm - 3:00 pm WARRIOR WEICOME WEEK at Admissions office 2:00 pm - 3:00 pm WARRIOR WEICOME WEEK at Admissions office 2:00 pm - 3:00 pm WARRIOR WEICOME WEEK at Admissions office 2:00 pm - 3:00 pm WARRIOR WEICOME WEEK at Admissions office 2:00 pm - 3:00 pm WARRIOR WEICOME WEEK at Admissions office 2:00 pm - 3:00 pm WARRIOR WEICOME WEEK at Admissions office 2:00 pm - 3:00 pm WARRIOR WEICOME WEEK at Admissions office 2:00 pm - 3:00 pm PM WARRIOR WEICOME WEEK at Admissions office 2:00 pm - 3:00 pm PM - 3:00 pm PM - 3:00 pm |            |                                                                          |

2. Enter your **SWU ID Number** in the Username box located in the top-right corner of the window and click the **I forgot my password (ID Number required)** located underneath the password box.

| 123456 | * Password                                   | Login |
|--------|----------------------------------------------|-------|
|        | l forgot my password<br>(ID Number required) |       |

3. Enter your **SWU Email Address** in the box provided, then click **Send**. (You **MUST** click the **send** button to send the email. Hitting the 'Enter key' will not send the email.)

| Ø Home∣mySWU x +                                                                   | ~ – ø ×                     |
|------------------------------------------------------------------------------------|-----------------------------|
| ← → C ▲ my.swu.edu/rcs                                                             | @ ☆ 🗰 🖬 🏝 :                 |
|                                                                                    | Q                           |
|                                                                                    |                             |
|                                                                                    |                             |
|                                                                                    |                             |
| Home Admissions Alumni Community Give Help Institutional Effectiveness Jobs Parent |                             |
| Home > Home                                                                        |                             |
| mySWU                                                                              | 8                           |
| Home<br>Login - Reset password<br>Course Search                                    |                             |
| Calendar Sync                                                                      |                             |
| Password Reset password                                                            |                             |
| Quick Links Required field*                                                        |                             |
| Carit Login?     Please enter your email address to reset your password.           |                             |
| Vour email address must match the email address on file in mySWU.                  |                             |
| Email address                                                                      |                             |
| JohnSmith@mail.swu.edu                                                             |                             |
| Send                                                                               |                             |
|                                                                                    |                             |
|                                                                                    |                             |
|                                                                                    |                             |
| Privacy policy About us Contact us Campus directory                                | Powered by Jenzabar, v9.4.0 |

4. Please check your **SWU Email** for a message from mySWU@swu.edu and has subject of MySWU Password Reset Request. Open the email and click the link to reset your mySWU password.

Changing your mySWU password will not change your SWU email password and vice versa.

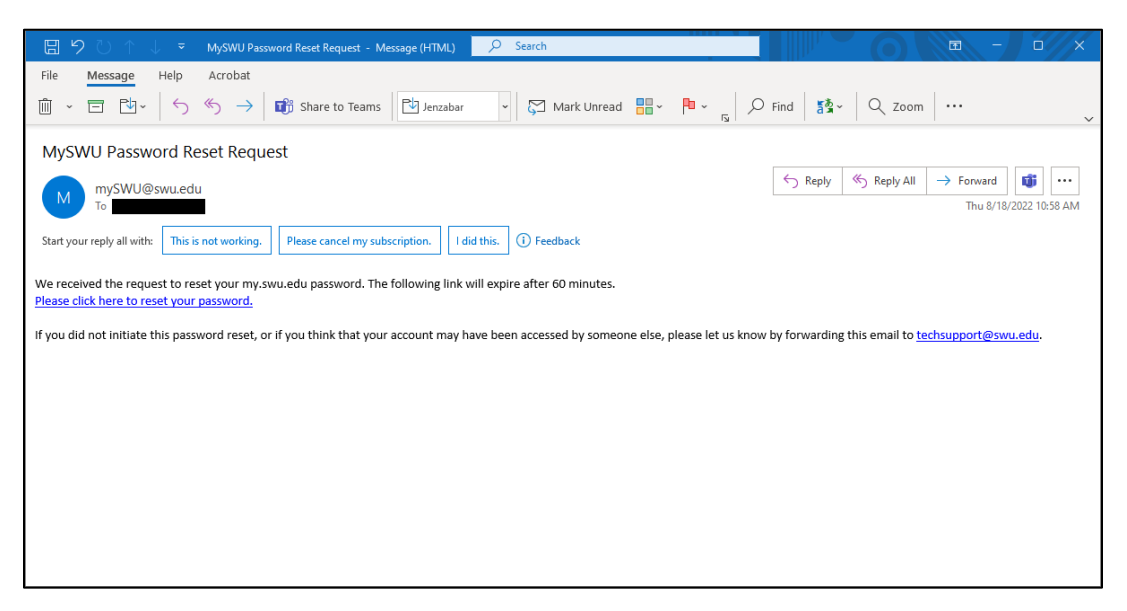

5. You will be redirected back to my.swu.edu and prompted to enter a new password. Once you have entered a new password, click the **Reset** button.

| Login - Reset password                                                                                                  |                                                                                                    |
|----------------------------------------------------------------------------------------------------|----------------------------------------------------------------------------------------------------|
| Reset password                                                                                                    |                                                                                                    |
| The new password you choose must be bet<br>Your password must contain at least three<br>(-!@#\$%^&*+=`\\(){]::"'<>?/).) | ween 12 and 32 characters long.<br>of the four following character types: Uppercase letter (A-Z), Lowercase letter (a-z), Numeric character (0-9), Special character |
| Required field *                                                                                                    |                                                                                                    |
| New password:                                                                                                    |                                                                                                    |
|                                                                                                    | □ Show the passwords                                                                                                    |
| Confirm new password: *                                                                                                 |                                                                                                    |
| Reset                                                                                                    |                                                                                                    |

## **Password Reset Criteria**

#### The following password requirements must be met:

Password must be different from the previous 4 passwords that have been used.

Your new password must be between 12 and 16 characters and must contain at least three of these four-character types:

Uppercase letter: A-Z Lowercase letter: a-z Numeric character: 0-9 Special character: ~!@#\$%^&\*\_-+=`|\(){}[]:;'''<>,.?/

Your new password CANNOT contain any of the following items associated with your email account:

Username First Name Preferred Name Last Name

Passwords are case sensitive!